## راهنمای افزونه PERSTA SHOP

ابتدا از طریق سایت افزونه را دانلود نمایید . سپس وارد محیط ادمین سایت خود شده و از سمت چپ بالای صفحه " افزودن یک ماژول جدید " را انتخاب نمایید .

سپس در قسمت باز شده فایل افزونه پرستا شاپ را از سیستم خود " انتخاب فایل " نموده و "بارگذاری این ماژول " را انتخاب کنید.

افزودن یک ماژول جدید

8

Ŀ

ماژول باید به صورت فایل Zip باشد.(Zip.) یا بسته (tar,.tar.gz, .tgz.).

ե انتخاب فایل 🛛 🖢 ماژول

🏦 بارگذاری این ماژول

پس از دانلود فایل در بالای قسمت بارگذاری سمت راست عبارت " ماژول با موفقیت دانلود شد " نمایش داده می شود.

از منوهای سمت چپ بر روی گزینه " ماژول ها " کلیک نموده و " ایمیل و پیامک " را انتخاب نمایید.

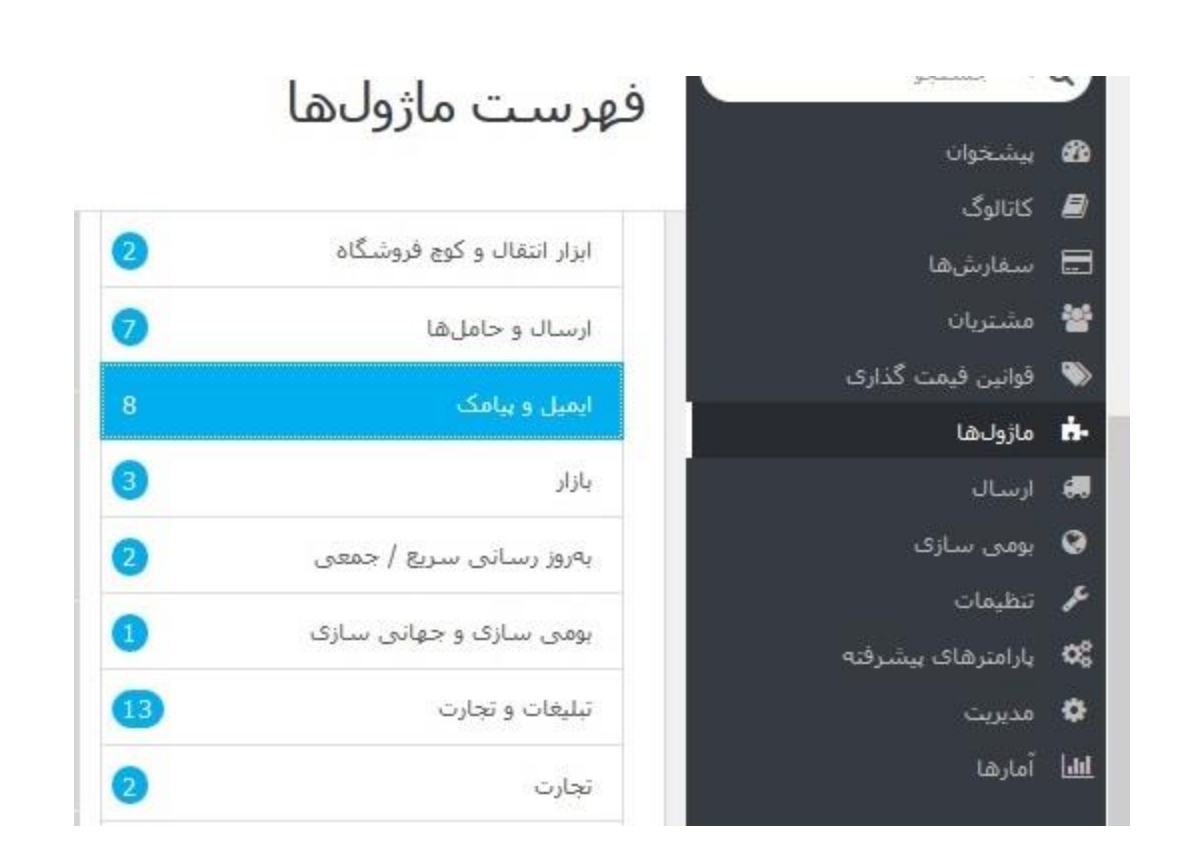

در قسمت ماژول ها بر روی افزونه پیامک کلیک نموده و " پیکر بندی " را انتخاب نمایید.

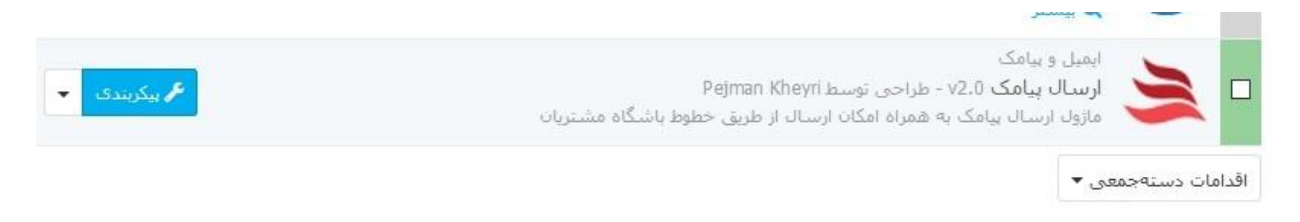

ابتدا تنظیمات مربوط به سامانه پیامک را اعمال نمایید. جهت تنظیمات ماژول وب سرویس ارسال سریع پیامک حتما می بایست ماژول ارسال سریع پیامک را فعال سازی و خریداری نمایید . جهت فعال سازی ماژول به منوی امکانات اولیه مورد نیاز رفته و فعال سازی امکانات پنل را انتخاب نمایید. در بین ماژول ها؛ ماژول " وب سرویس ارسال سریع پیامک " را خریداری نمایید.

سپس به منوی برنامه نویسان رفته و بر روی کلید وب سرویس کلیک کنید. ابتدا به صورت دلخواه کلید امنیتی تعریف نمایید و با استفاده از آن کلید وب سرویس ایجاد کنید.

هر دو کلید به همراه شماره خط اختصاصی خود را در قسمت تنظیمات پنل sms.ir وارد نموده و " ذخیره " کنید.

| یلید وب سرویس :  | کد امنیتی :          |
|------------------|----------------------|
| يط ارسال كننده : | شماره مدیر فروشگاه : |
|                  |                      |

پس از آن می توانید به مخاطبان باشگاه مشتریان خود، مخاطبینی که خودتان انتخاب می نمایید و هم چنین افرادی که شماره تماس آن ها را دارید پیامک ارسال نمایید.

| كليد وب سروس 1 که استان ا                                                                                             |                           |                                                                                                    |
|----------------------------------------------------------------------------------------------------|---------------------------|----------------------------------------------------------------------------------------------------|
| كليد وب سروس 1 22 (منبتری ا                                                                                           | 194                       | متن پبامک :                                                                                                    |
|                                                                                                    | کد امنینی :               |                                                                                                    |
| خط ارساله کننده :<br>                                                                                                 | شماره مدیر فروشگاه :<br>ا |                                                                                                    |
| ا می میزد.<br>این میزد که میزد اینانی سیا میزد باشگاه مشترکان است ایر گریه را حما باید انتقاب .<br>عاید               |                           | ایی کیمه با استفاده از استایه باشکه مشترک بیل شده در ۱۹۵۳ به همه معاقبی شده ارساله یافکه اعلام می دهد.<br>از سالا یافک به همه معاقبی (شکام |
|                                                                                                    | U                         | -                                                                                                    |
| 🌫 ارسان پیافک به همه مستریان                                                                                          |                           | 🎽 ارسان پیامک به مستریان خاص                                                                                                    |
| ىتى يانگ :                                                                                                    |                           | دىمارە ئىمراد ؛                                                                                                    |
|                                                                                                    |                           | مشاره های هماره اربا : از همدیگر هما کند. بنان ( 0011111110902945999<br>متن یامک :                                                         |
| هماه 13 شماره موابل از مشتریات پیدا شد.                                                                               |                           |                                                                                                    |
| $(\mathcal{A}_{1})_{1 \leq i \leq n} \in \mathcal{A}_{2}(\mathcal{A})_{1 \leq i \leq n} \mathcal{A}_{2}(\mathcal{A})$ |                           | المتاديات ا                                                                                                    |
| فالركشة معلم مرادلان السرا                                                                                            |                           | Site South                                                                                                    |

با استفاده از امکانات افزونه می توانید مشخص نمایید در زمان ایجاد حساب و یا ثبت سفارش یا تغییر آن به مدیر و کاربر متن موردنظرتان ارسال شود. این تنظیمات را می توانید در قسمت " تنظیمات پیامک ها " ایجاد کنید.

جهت تنظیم متن نیز می توانید از short code ها استفاده نمایید.

| یجاد حساب کاربری جدید بر <mark>ای مذیر</mark>                                                                           | ایجاد حساب کاربری جدید برای کاربر                                                                                                  | ثبت سغارش <del>جدید برای مدیر</del>                                                                                               |
|----------------------------------------------------------------------------------------------------|----------------------------------------------------------------------------------------------------|----------------------------------------------------------------------------------------------------|
| تگ های مجار<br>{firstname}, {lastname}, {passwd},<br>{shopurl}, {shopname}<br>آیمال باشد ؟<br>تیت سفارش جدید برای کاربر | تگ های مجاز<br>{lastname}, {passwd}, {email}, {lastname},<br>{shopurl}, {shopname}<br>افغال باشد ؟<br>تغییر وضعیت سفارش برای کاربر | تگ های مجار<br>{payment}, {order_id}, {lastname}, {firstname}<br>{shopurl}, {shopname}, {currency}, {total_paid}<br>ذخیرہ تنظیمات |
| تگ های محار<br>{firstname}, {payment}, {order_id}, {lastname}, {shopurl}, {shopname}, {currency}, {total_paid}          | تگ های محار<br>firstname}, {order_state}, {order_id},<br>{shopun}} {                                                               |                                                                                                    |